## 1. Pathway for Students: Log into Campus Portal > Click on More > Click on Course Registration

| Today                   | More                        |   |                                            |
|-------------------------|-----------------------------|---|--------------------------------------------|
| Calendar<br>Assignments | Course Registration         | * | Quick Links                                |
| Grades                  | Important Dates             | 2 | Basha High School                          |
| Grade Book Updates      | Lockers                     | 2 | CUSD Student Linke<br>InTouch Fee Paymenta |
| Attendance              | Transportation              | 2 | COA Attendance Submission                  |
| Schedule                | ICS                         | 3 |                                            |
| Academic Han            | Emergency and Health Update | 2 |                                            |
| Reports                 |                             |   |                                            |
| Mennage Center          |                             |   |                                            |
| Discussions             |                             |   |                                            |
| More                    |                             |   |                                            |

## 2. Click on School Name

For the 21-22 school year, all students will have COA (Chandler Online Academy) as well as Hamilton for course registration options. **If you are only taking classes in person, please ignore the COA button.** If you are taking classes online and in person, remember that you may only take a <u>TOTAL of 6 classes</u> between both schools.

| < Back                          |   |
|---------------------------------|---|
| Course Registration Enrollments |   |
| 2022 - COA - REGULAR            | > |
| 2022 - HHS - REGULAR            | > |

3. <u>Your core classes will be listed</u>. If you want to make a change (for example, from regular to honors) add the <u>other course as an alternate</u>.

| < Back                              |          |             |
|-------------------------------------|----------|-------------|
|                                     |          |             |
| 14% complete                        |          | Units: 4/28 |
|                                     |          |             |
| Course Requests                     |          |             |
| COURSE NAME                         |          | UNITS       |
| ~                                   | REQUIRED |             |
| JOURNEY AVIATION HISTORY<br>AFJ100A |          | 2 >         |

## 4. Click "Add Course"

| Not started Units: 0/28 Course Requests | No course requests. | Add Course  |
|-----------------------------------------|---------------------|-------------|
| Not started Units: 0/28                 | Course Requests     |             |
| Not started Units: 0/28                 |                     |             |
|                                         | Not started         | Units: 0/28 |

5. <u>Type in the name of the course in the search field.</u> Any part of the name will show up in the list. If they have the course number, they can search by that as well.

| < Back |                                    |          |          |      |
|--------|------------------------------------|----------|----------|------|
| Not st | tarted                             |          | Units: ( | 0/28 |
|        |                                    |          |          |      |
| Add    | Course                             |          |          |      |
| Searc  | courses                            |          |          | ٩    |
| ACTION | COURSE NAME                        | <b>_</b> | UNITS    | _    |
| +      | ADV DANCE<br>DAN300B               |          | 2        | >    |
| +      | ADV DANCE<br>DAN300A               |          | 2        | >    |
| +      | ADV PHOTOGRAPHY<br>PH0110          |          | 2        | >    |
| +      | AEROSPACE SCIENCE AS400<br>AFJ400B |          | 2        | >    |
|        | AFROSPACE SCIENCE AS400            |          | -        |      |

## 6. <u>Click on the course to see course description if you would like.</u>

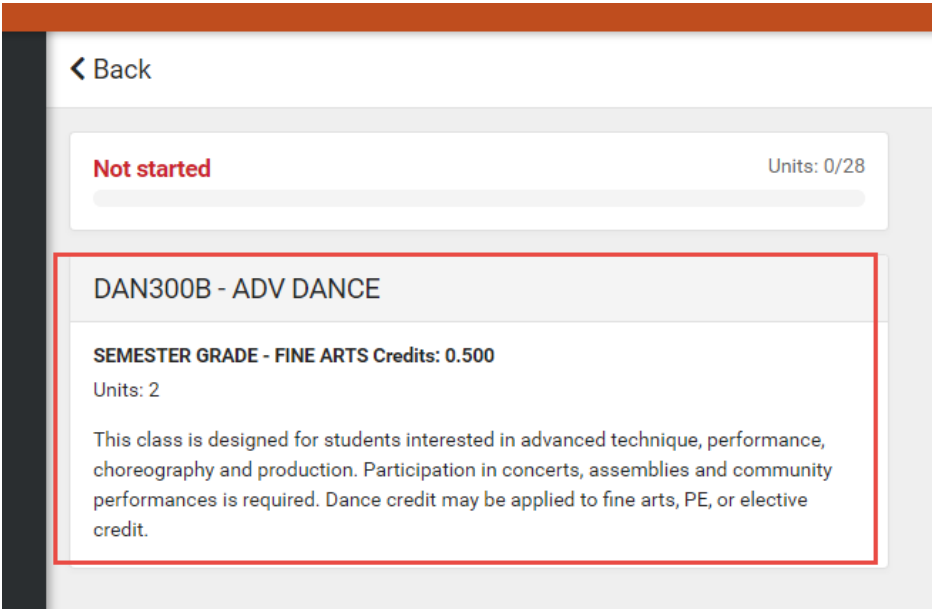

7. If you want to add the class, click "Add Request" at the bottom of the description page

You can add it as a class (first choice) or an alternate (back up or a change from the required class that is preloaded for you).

| Not started                                                                        | Linvin D/2                                                                                                    |
|------------------------------------------------------------------------------------|----------------------------------------------------------------------------------------------------|
| THE OWNER AND                                                                      |                                                                                                    |
| DAN300B - ADV DA                                                                   | ANCE                                                                                                    |
| SEMESTER ORADE - FINE                                                              | ARTS Credits: 0.500                                                                                                    |
| Thes class is designed for<br>choreography and produc<br>performances is required. | students interested in advanced technique, performance,<br>tion. Participation in concerts, assemblies and community.<br>Dance credit may be applied to fine arts, PT, or elective |
| aredit.                                                                            |                                                                                                    |
|                                                                                    |                                                                                                    |
|                                                                                    |                                                                                                    |
|                                                                                    |                                                                                                    |
|                                                                                    |                                                                                                    |
|                                                                                    |                                                                                                    |
|                                                                                    |                                                                                                    |
|                                                                                    |                                                                                                    |
|                                                                                    |                                                                                                    |
|                                                                                    |                                                                                                    |
|                                                                                    |                                                                                                    |
|                                                                                    |                                                                                                    |
|                                                                                    |                                                                                                    |
|                                                                                    |                                                                                                    |
|                                                                                    |                                                                                                    |

8. <u>You can also add from the main search results page, without viewing description if desired, by clicking the "+"</u> sign to the left of the course name.

| Add (  | Course               |              |   |
|--------|----------------------|--------------|---|
| DANG   | CE                   | $\bigotimes$ |   |
| ACTION | COURSE NAME          | UNITS        | 1 |
| +      | ADV DANCE<br>DAN300B | 2 >          |   |
|        |                      |              |   |

9. You will then be able to choose "Request" (First choice) or "Alternate" (Back up choice)

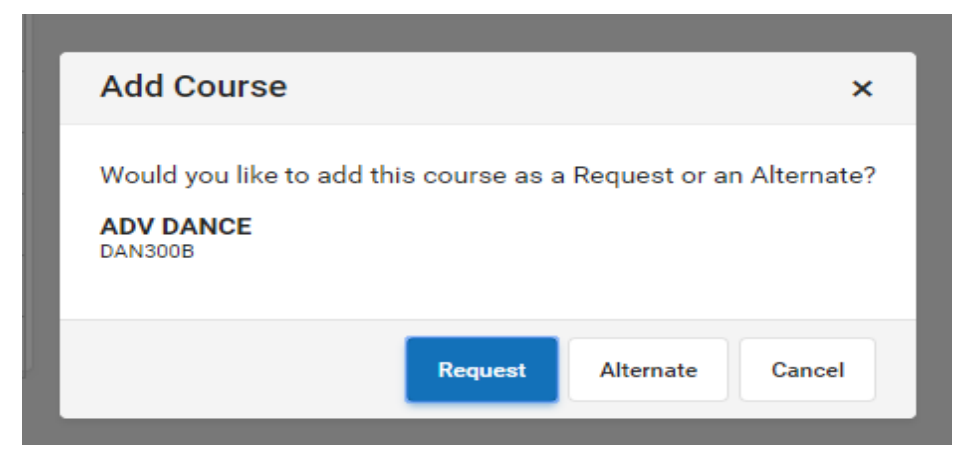

10. <u>Once you return to the previous page, you will now see the number of units requested, percent complete, and list of requested courses. A full schedule will be 32 units.</u>

| Back                 |          |       |             |
|----------------------|----------|-------|-------------|
| 7% complete          |          |       | Units: 2/28 |
| Course Requests      |          |       |             |
| COURSE NAME          |          | UNITS |             |
| ~                    | REQUESTS |       |             |
| ADV DANCE<br>DAN300B |          | 2     | >           |

11. If you want to remove a previously requested class, click on the class and then click at the bottom of the screen where it says "delete request"

| 36% complete                                                                       |                                                                                                    | Unita: 10/28                                                                           |
|------------------------------------------------------------------------------------|----------------------------------------------------------------------------------------------------|----------------------------------------------------------------------------------------|
| DAN300B - ADV                                                                      | DANCE                                                                                                    |                                                                                        |
| SEMESTER GRADE - F<br>Units: 2                                                     | INE ARTS Credits: 0.500                                                                                              |                                                                                        |
| This class is designed<br>choreography and pro<br>performances is requi<br>credit. | d for students interested in advance<br>oduction. Participation in concerts,<br>ired. Dance credit may be applied to | ed technique, performance,<br>assemblies and community<br>o fine arts, PE, or elective |
|                                                                                    |                                                                                                    |                                                                                        |
|                                                                                    |                                                                                                    |                                                                                        |
|                                                                                    |                                                                                                    |                                                                                        |
|                                                                                    |                                                                                                    |                                                                                        |
|                                                                                    |                                                                                                    |                                                                                        |
|                                                                                    |                                                                                                    |                                                                                        |
|                                                                                    |                                                                                                    |                                                                                        |
|                                                                                    | 1                                                                                                    |                                                                                        |
|                                                                                    |                                                                                                    |                                                                                        |